## **REVTRACK SUPPORT FOR PARENTS**

## Fees

\*Recommended browsers to complete online payments: Google Chrome, Firefox, or Safari

Where and how to pay enrollment fees RevTrack:

- 1. If you are starting from PowerSchool:
  - a. Login into PowerSchool Parent Portal and enter PowerSchool credentials.
  - b. Click Make a Payment, which will take you to the RevTrak Web Store.
  - c. Sign into your RevTrak Web Store account OR for new users, create your account by clicking "Create New Account" at the bottom of the Web Store login box. NOTE: New users will be asked for PowerSchool credentials one more time to make the connection with their student(s). Subsequent payments will not require this step.
  - d. Click Add to Cart next to the appropriate fee(s). When ready, click Checkout.
  - e. After verifying your information, click Place Order to process your transaction and view your receipt.
  - \*A receipt will automatically be sent to the email address associated with your RevTrak account.
- 2. If you are starting from the web store:

https://andover385.revtrak.net/

- a. Click on your student's school on the Web Store and then on the Student Required Fees button.
- b. Sign into your RevTrak Web Store account OR for new users, create your account by clicking "Create New Account" at the bottom of the Web Store login box. NOTE: New users will be asked for PowerSchool credentials to make the connection with their students. Subsequent payments will not require this step.
- c. Click Add to Cart next to the appropriate fee(s). When ready, click Checkout.
- d. After verifying your information, click Place Order to process your transaction and view your receipt.
- \*A receipt will automatically be sent to the email address associated with your RevTrak account.

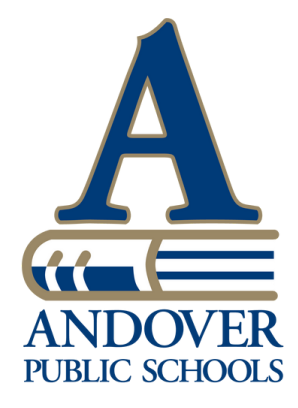